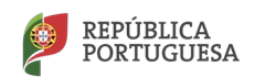

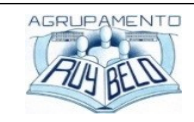

Agrupamento de Escolas Ruy Belo ANO LETIVO 2019/2020

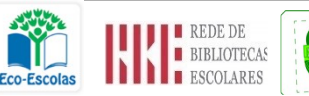

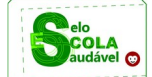

## Informação

Informam-se os Encarregados de Educação que podem aceder ao Portal das Matrículas através de telemóvel e assim proceder à renovação da matrícula dos seus educandos, seguindo os passos abaixo indicados.

## Entrar no Portal das matrículas através de telemóvel – Renovação da matrícula

Passos a seguir:

- 1º) Escolher o Google Chrome;
- 2º) Escrever Portal das Matrículas;
- 3º) Selecionar a 1ª opção que aparece;
- 4º) Ele vai dizer que não é suportado em dispositivos móveis;
- 5º) No canto superior direito do telemóvel existem 3 pontinhos na vertical: há uma série de opções;
- 6º) Carregar em "Site para computador". A partir daí, o portal permite entrar;
- 7º) Carregar em Login;
- 8º) Carregar em Login do Encarregado de Educação;
- 9º) Preencher os campos solicitados.

6 de julho de 2020

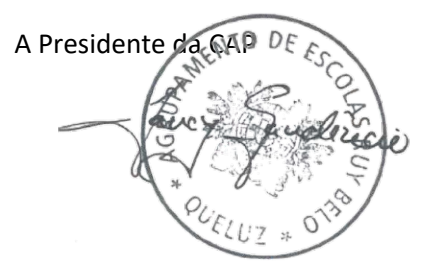